## manaba でのオリエンテーション動画視聴方法

## How to watch Orientation Video on "manaba"

**1. Access to "manaba" "manaba"にアクセスする** manaba URL : <u>https://manaba.tsukuba.ac.jp</u>

|      | I |
|------|---|
| #33. | į |
|      | l |

## 2. Log-in to manaba manaba にログインする

※Please see "Unified Authentication System Initial Password" to find user ID and password. ※"統一認証システム 初期パスワード"でユーザーID とパスワードを確認してください。

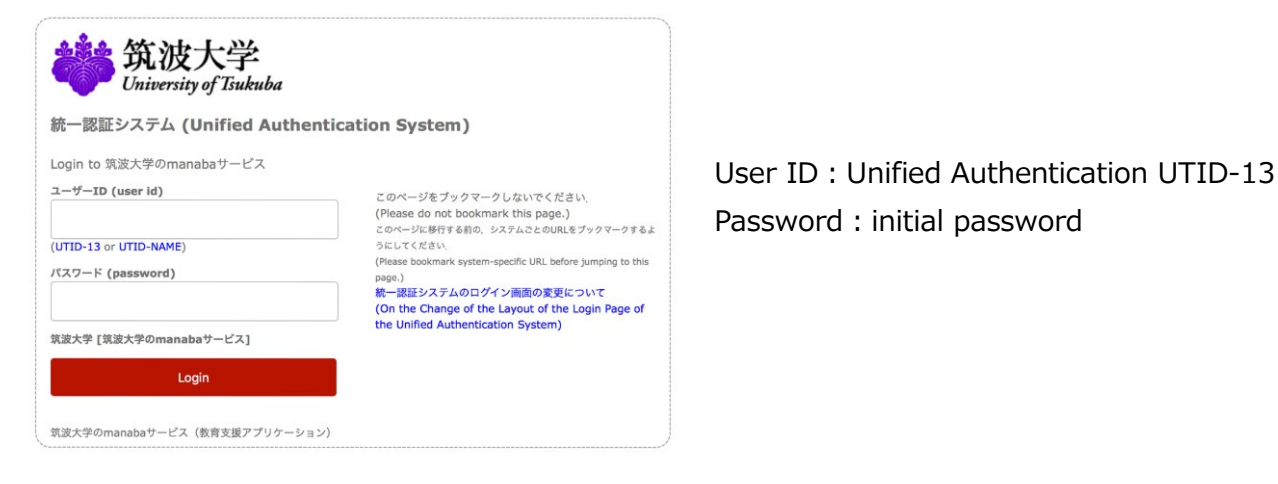

## 3. Choose language 言語を選択する

| 筑波大<br>University of I | 学<br>Sukuba       |    |       | ※自己登録許可期閣中 2024-12-04 (Wed) |
|------------------------|-------------------|----|-------|-----------------------------|
| ▲マイページ                 | , <u>i</u> ,⊒ ⊐-: | 2  |       | 「respon Q 検索 厄グメモー覧 English |
| (1)                    | さんのマイページ          |    |       |                             |
|                        | トップ               | 教材 | リマインダ |                             |
|                        |                   |    |       | EXXE                        |

4. Click "movie" in the course "Arrival Orientation for Exchange Students" (xx24115) "交換留学生向け到着オリエンテーション(xx24115)"の"movie"をクリックしてください。

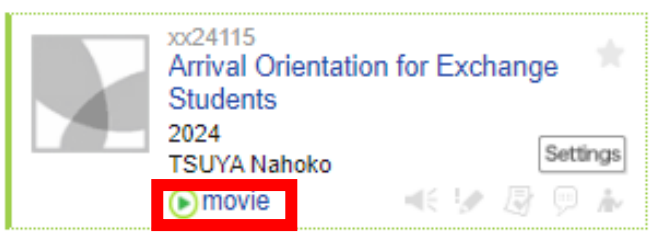

5. Start watching the video! 動画を見ましょう!

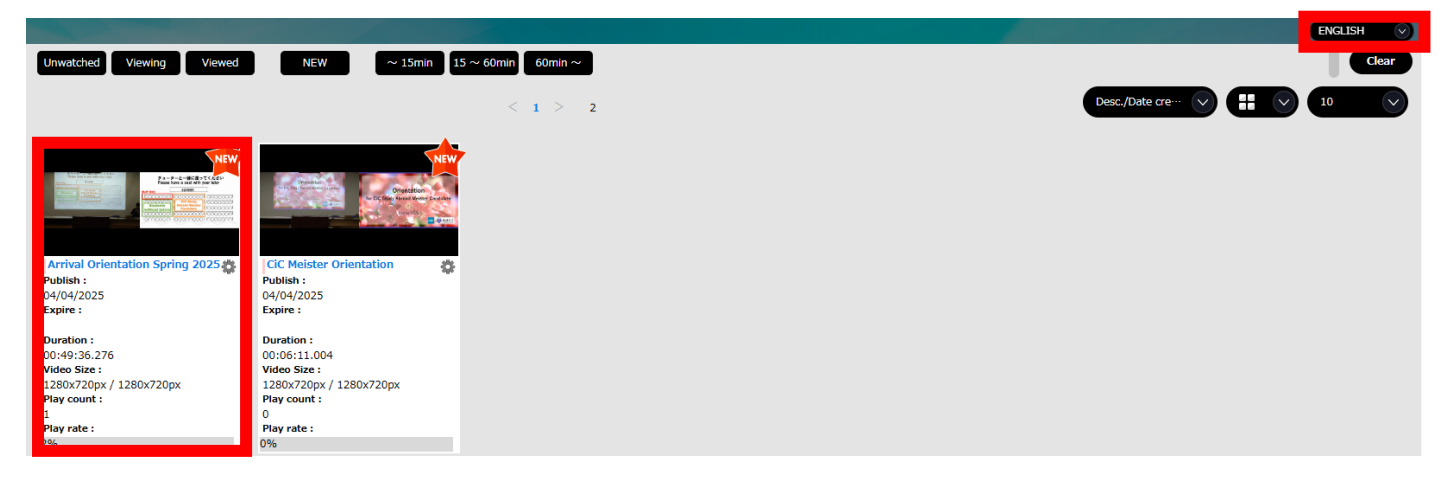